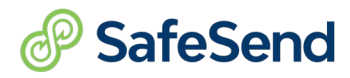

# Interactive Worksheet Pt. 2

## Client Info

1. You change the taxpayer's email using the green business card icon.

□ True □ False

## Columns - Status and Last Reminder

- 2. Statuses Choose the correct Status for each definition.
  - A return was delivered to a client, but no signers have completed the signature process.
     Awaiting E-Sign Awaiting Upload
  - The Married Filing Jointly return has been signed by one taxpayer.

□ Partially Signed □ Awaiting E-Sign

• The return was e-signed by all clients.

□ E-Signed □ Manually Signed

• The return is set to be manually signed and the taxpayer has not uploaded their signed documents yet.

□ Awaiting Upload □ Uploaded

• The return status was changed by a user in the firm.

# □ Manually Signed □ E-Signed

3. The Last Reminder column displays when the last reminder was sent.

### □ True □ False

The Link Not Accessed report can be found with the Quick View Reports button (next to the refresh icon). □ True □ False

### **Bulk Buttons**

5. The function of the *Set Access* button is to restrict access to internal users.

□ True □ False

6. Change Status – Scenarios where you would use the Change Status button; Select all that apply.

□ Awaiting E-sign to Manually Signed

□ Awaiting Upload to Manually Signed

□ Manually Signed to Awaiting E-Sign or Awaiting Upload

7. When would you use the Send Reminder button? Choose all that apply.

 $\Box$  When they have not signed  $\Box$  If they have not accessed

8. You should archive a return when...

 $\Box$  the return is recalled.  $\Box$  when the return is completed.

(800) 716-2558 Ext. 100 sales@safesend.com www.safesend.com

#### **Actions Column**

9. The Resend Access link is only available for E-signed, Uploaded or Manually Signed status.

□ True □ False

10. What can you adjust in the Automated Reminders? Choose all that apply.

□ Voucher and Signing Reminders Frequency

□ Toggle Voucher and Signing Reminders on/off

11. Should you delete delivered returns?

□ Yes □ No

12. When changes need to be made to a delivered return, you would,

 $\Box$  Recall the return  $\Box$  Delete the return.

13. After a return is recalled, use the gray recycle arrows to upload the corrected return.

□ True □ False

14. Client Tracking shows all actions taken by the firm and the taxpayer.

□ True □ False

15. Where can you find the steps to screen share?

□ In the Help Center □ In Settings

16. Can the firm distribute K-1's to a client?

🗆 Yes 🛛 🗆 No

17. Do we recommend K-1 distribution on the firm side?

□ Yes □ No

Additional Notes:

Answers:

| 1. T            | 2. Awaiting E-Sign, Partially Signed, E-<br>Sign, Awaiting Upload, Manually<br>Signed |
|-----------------|---------------------------------------------------------------------------------------|
| 3. T            | 4. T                                                                                  |
| 5. T            | <ol> <li>Manually Signed to Awaiting E-Sign or<br/>Awaiting Upload</li> </ol>         |
| 7. Both         | 8. When return is completed                                                           |
| 9. T            | 10. Both                                                                              |
| 11. No          | 12. Recall the return                                                                 |
| 13. True        | 14. True                                                                              |
| 15. Help Center | 16. Yes                                                                               |
| 17. No          |                                                                                       |